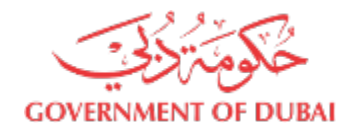

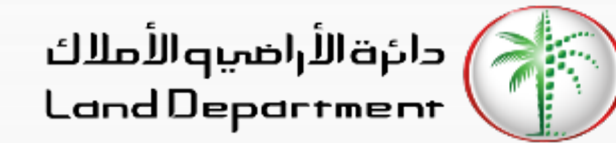

# **Dubai Brokers**

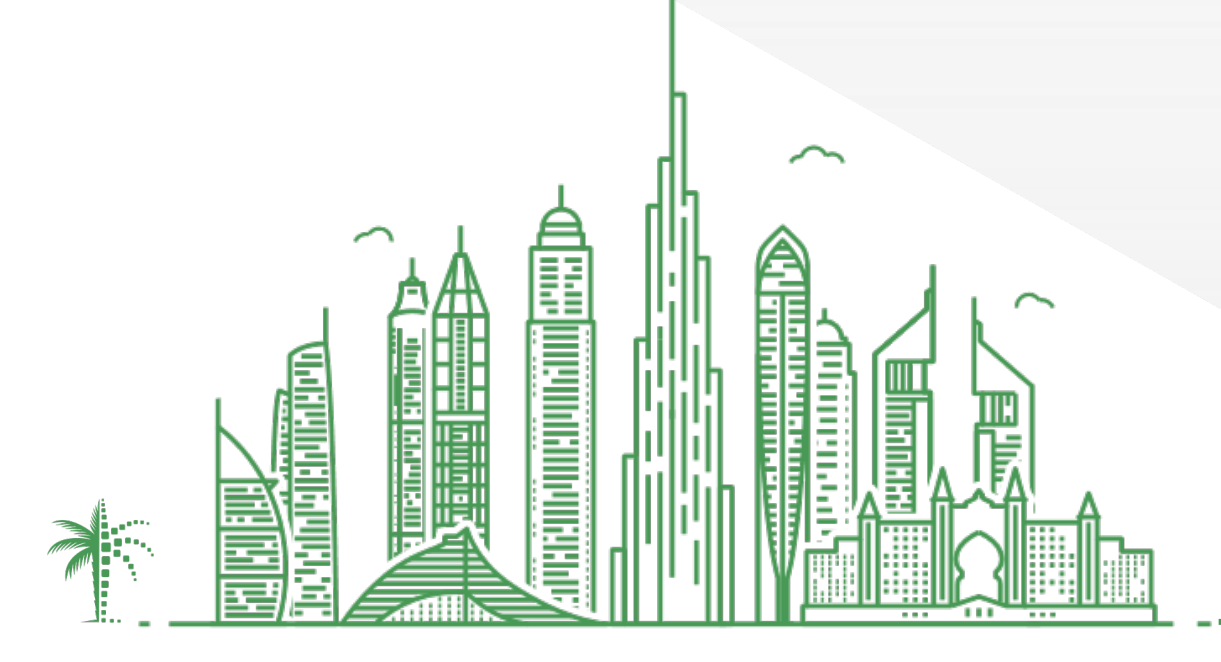

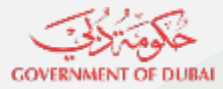

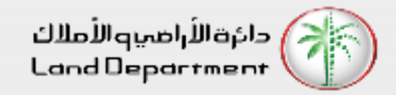

## **Dubai Brokers**

- 1. Open Dubai REST App
- 2. From the "Services" Screen, select "Dubai Brokers"
- 3. From the displayed list, select any Broker. You can filter by clicking on the bottom right Filter icon.
- 4. You can view Office Details, View Sale Transactions performed by the brokers, Download Broker Card, Request for Buy/Sell etc

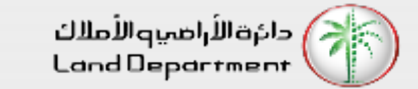

#### حکومت GOVERNMENT OF DUBA

### **Dubai Brokers**

#### Open Dubai REST App select "Services" from the bottom tab

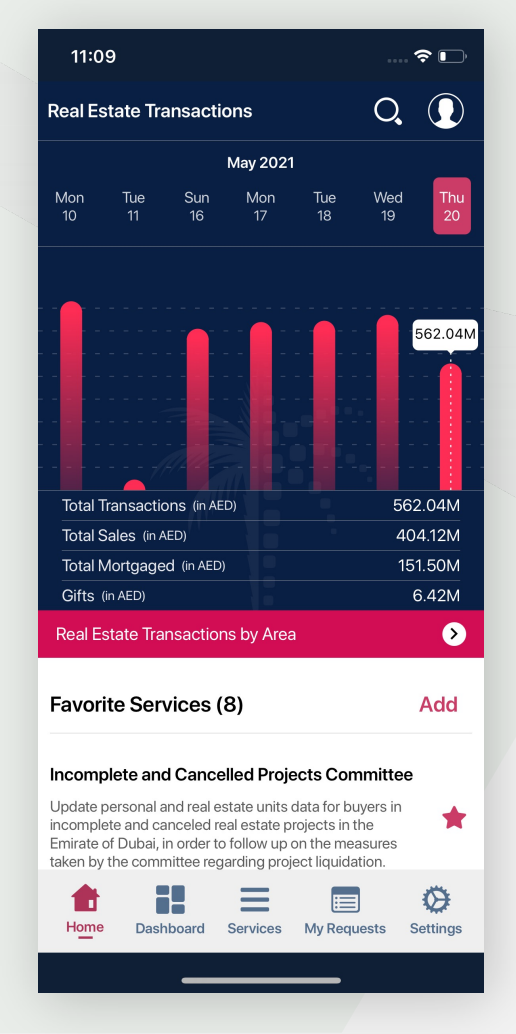

From the List, select any broker to view details. You an filter from the list by selecting the Filter icon located on bottom right

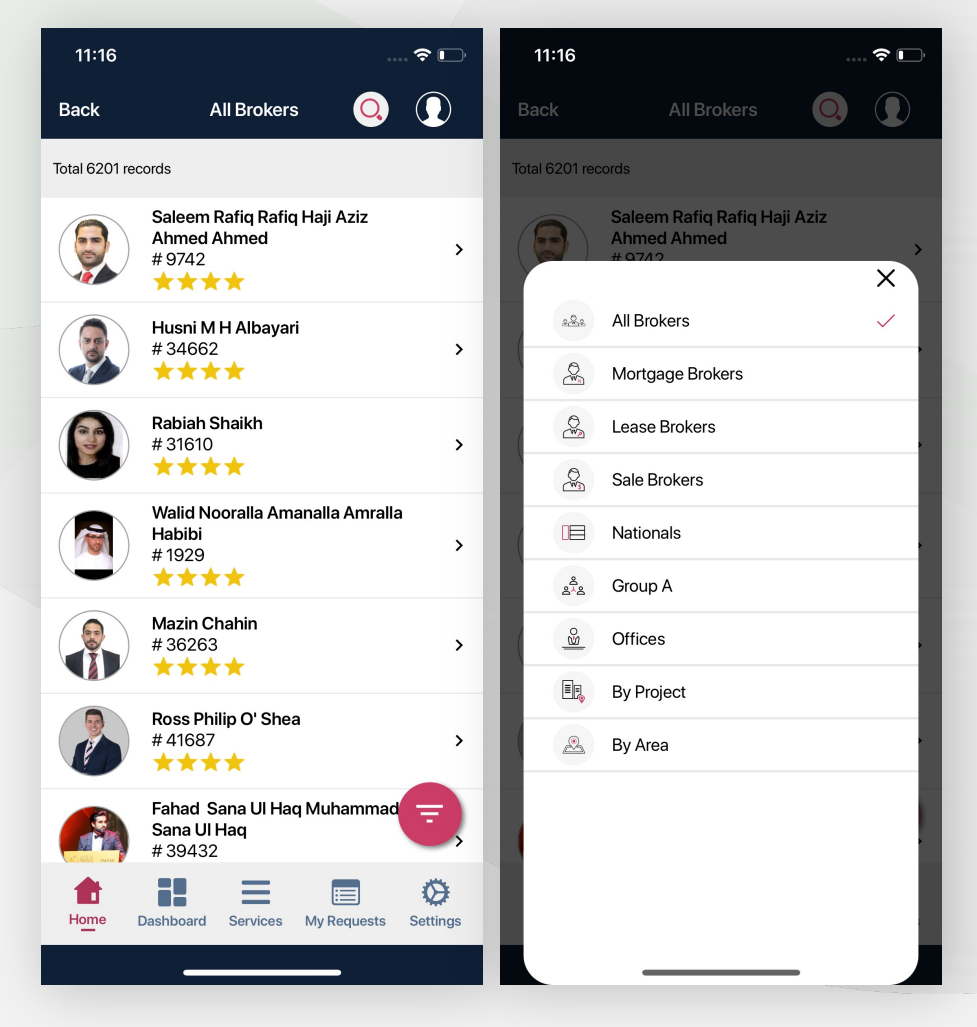

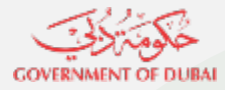

#### **Dubai Brokers**

You can view broker details, associated office details, etc. You can Request for Buy/Sale by filling up the form

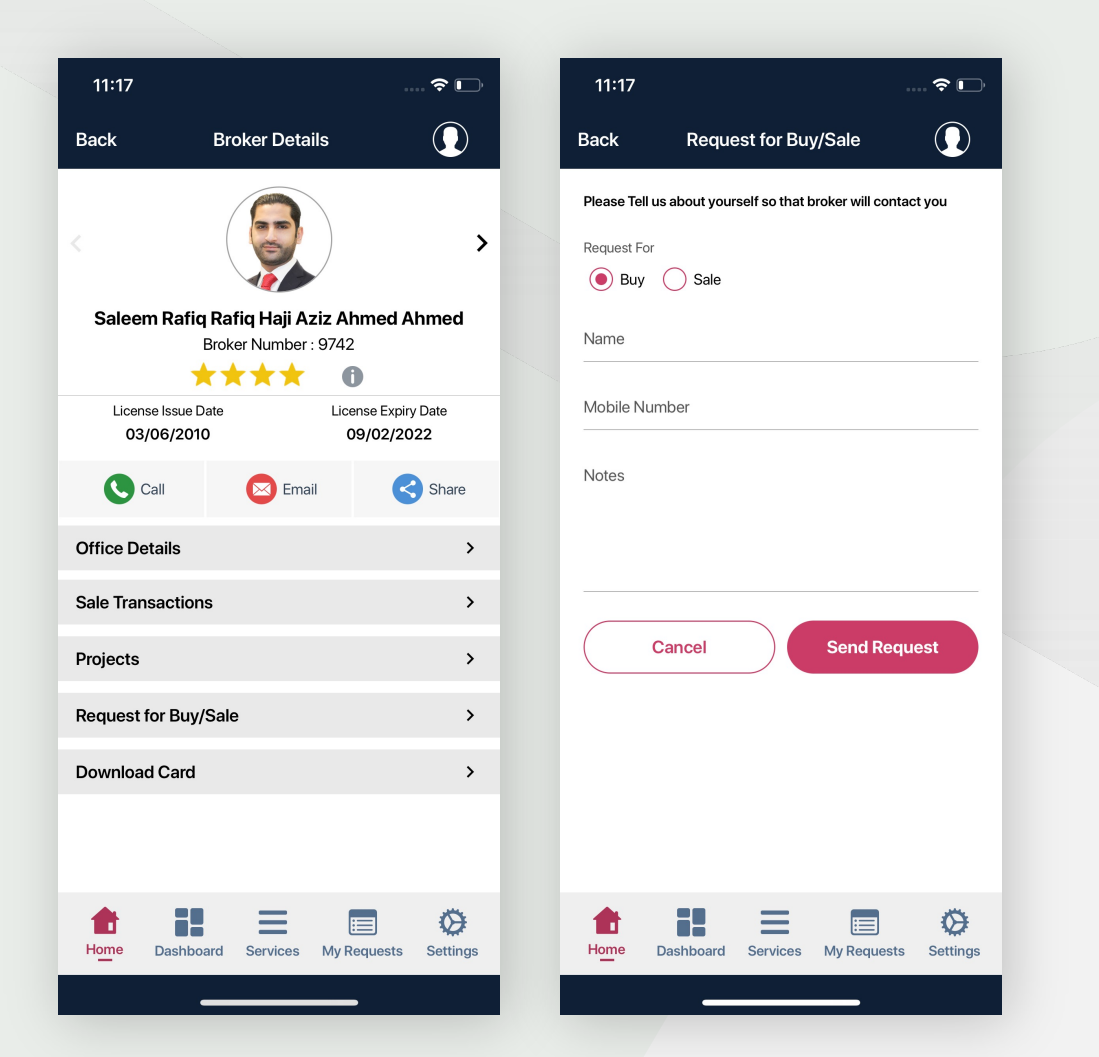

You can view the broker Ranking and classification details by clicking on the "Information" icon next to the Star Rating

| 12:04                                             |           |                        |             | 중 ☞      |  |
|---------------------------------------------------|-----------|------------------------|-------------|----------|--|
| Back                                              | Classif   | Classification Details |             |          |  |
| Saleem Rafiq Rafiq Haji Aziz Ahmed Ahmed          |           |                        |             |          |  |
| Broker Number                                     |           | 9742                   |             |          |  |
|                                                   | 2020      | 2019                   | 2018        |          |  |
| Broker Classification                             |           |                        |             |          |  |
| Broker Transactions                               |           |                        |             |          |  |
| Standard                                          |           | Points                 |             |          |  |
| Transactions Count                                |           | 25                     |             |          |  |
| Transactions Total Worth                          |           | 20                     |             |          |  |
| Users Happiness Meter                             |           |                        |             |          |  |
| Standard                                          |           | Points                 |             |          |  |
| Users Happiness Meter                             |           | 15                     |             |          |  |
| Broker Violat                                     | ions      | 25                     |             |          |  |
| Broker Experience                                 |           |                        |             |          |  |
| Standard                                          |           | Points                 |             |          |  |
| Broker Experience                                 |           | 5                      |             |          |  |
| Real Estate Diploma                               |           | 0                      |             |          |  |
| Master of Real Estate                             |           | 0                      |             |          |  |
| Ranking Details                                   |           |                        |             |          |  |
| $\star$ $\star$ $\star$ $\star$ Total Points : 90 |           |                        |             |          |  |
| Home                                              | Dashboard | Services               | /y Requests | Settings |  |
|                                                   |           |                        |             |          |  |

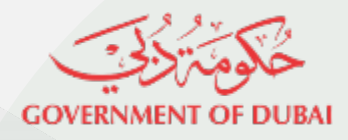

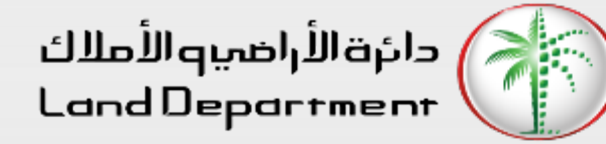

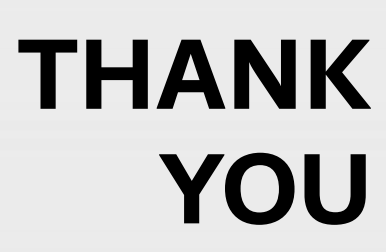

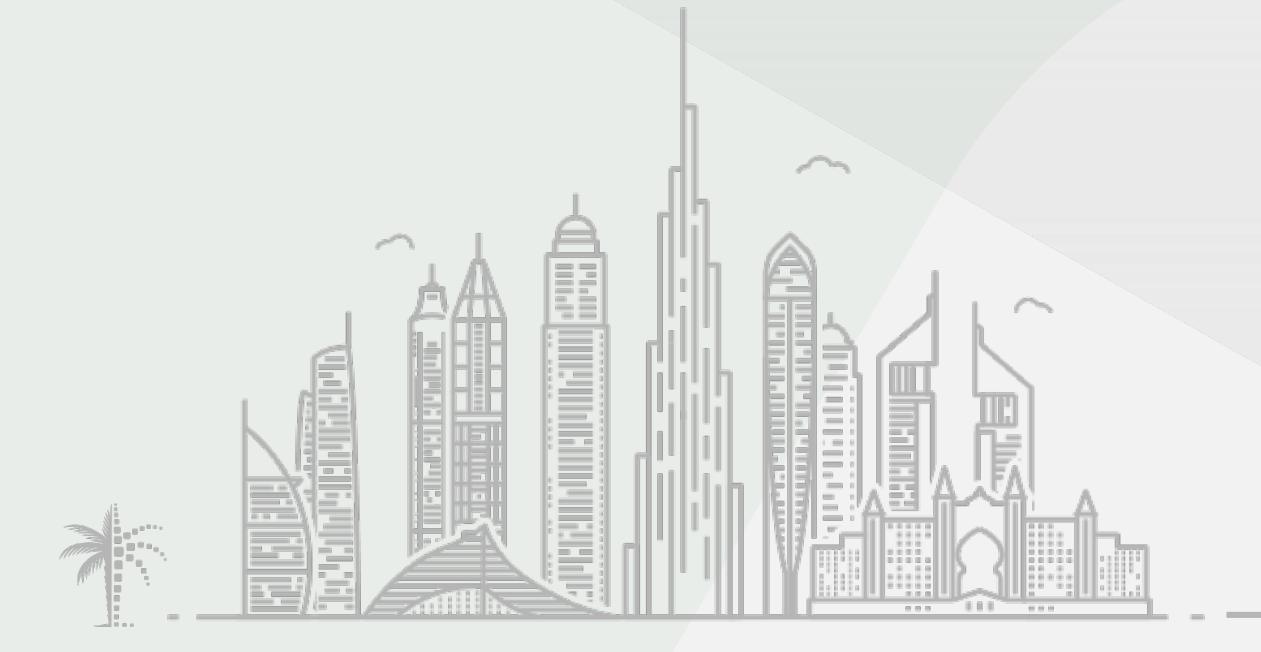